Guam Community College GMAIL \*SOP\* for Microsoft Outlook (version 2007, 2010) client users

- 1. For current users of MS Outlook please make the following changes on your Outlook settings
  - a. POP3
    - i. From the Menu , click ->File->Account Settings
    - Select your account then click ->Change->More Settings->click Advanced Tab and type the following port number
    - iii. **Incoming Server Port : 995** (or check "This server requires an encrypted connection (SSL)
    - iv. Outgoing Server Port : 465
  - b. IMAP
    - i. From the Menu , click ->File->Account Settings
    - Select your account then click ->Change->More Settings->click Advanced Tab and type the following port number
    - iii. Incoming Server Port : 993
      - 1. Select **SSL** from the drop down box [Use the following encrypted connection]
    - iv. Outgoing Server Port : 465
      - 1. Select **SSL** from the drop down box [Use the following encrypted connection]
- 2. For first time users of MS Outlook please proceed to page 2 of this instruction.

1. Open Microsoft Outlook 2010 (first time running MS Outlook 2010 and setting up secured mail setting)

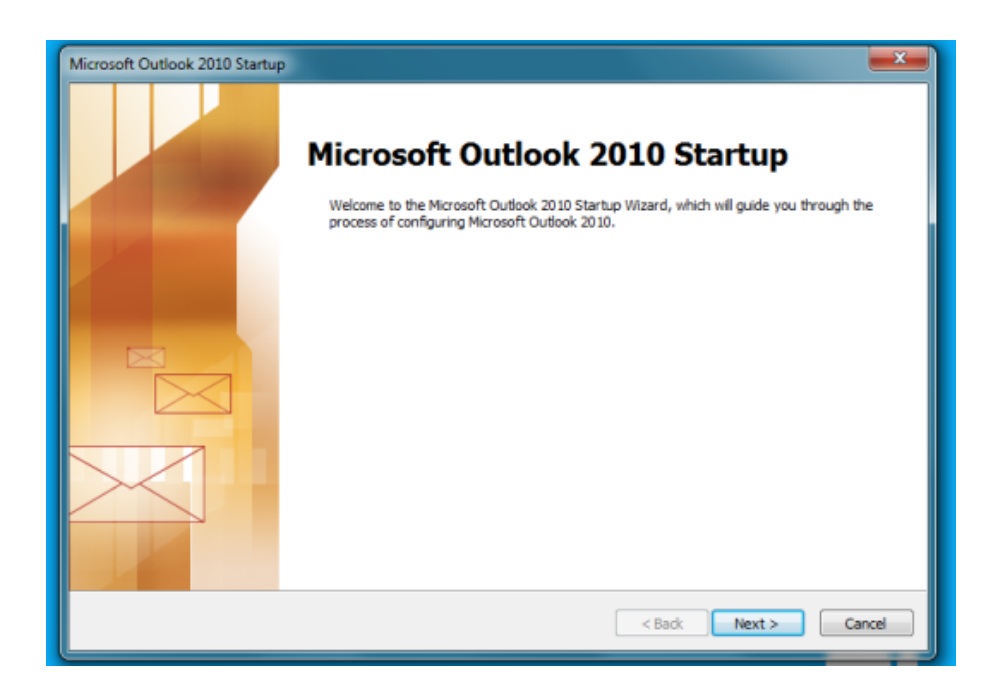

2. Once Microsoft Outlook 2010 is open, Click 'Next' button.

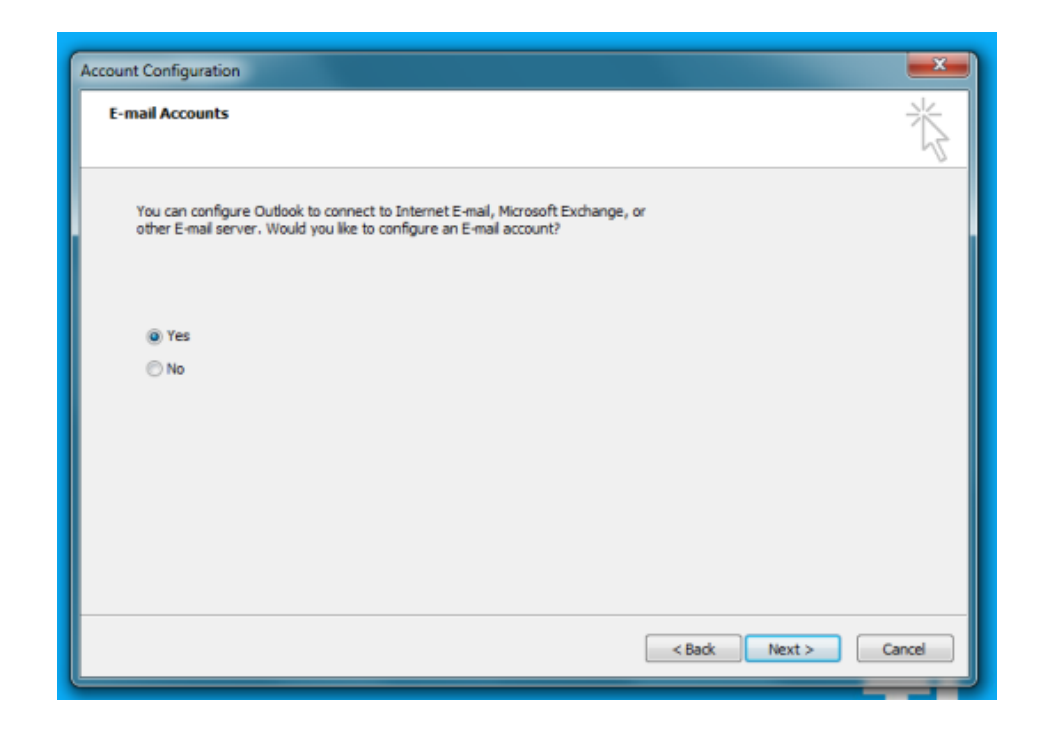

3. Select 'Manually configure server settings...' Then click 'NEXT' button.

| Add New Account                                               |                                                                           | ×      |  |  |  |  |
|---------------------------------------------------------------|---------------------------------------------------------------------------|--------|--|--|--|--|
| Auto Account Setup<br>Click Next to conne                     | ect to the mail server and automatically configure your account settings. | ×      |  |  |  |  |
| E-mail Account                                                |                                                                           |        |  |  |  |  |
| Your Name:                                                    |                                                                           |        |  |  |  |  |
|                                                               | Example: Ellen Adams                                                      |        |  |  |  |  |
| E-mail Address:                                               | Example: ellen@contoso.com                                                |        |  |  |  |  |
| Password:                                                     |                                                                           |        |  |  |  |  |
| Retype Password:                                              |                                                                           |        |  |  |  |  |
|                                                               | Type the password your Internet service provider has given you.           |        |  |  |  |  |
| Text Messaging (SMS)                                          |                                                                           |        |  |  |  |  |
| Manually configure server settings or additional server types |                                                                           |        |  |  |  |  |
|                                                               | < Back Next >                                                             | Cancel |  |  |  |  |
| L                                                             |                                                                           |        |  |  |  |  |

4. Select 'Internet E-mail' then click 'Next' button.

| Add New Account                                                                        | ×      |
|----------------------------------------------------------------------------------------|--------|
| Choose Service                                                                         | ×      |
| Internet E-mail<br>Connect to POP or IMAP server to send and receive e-mail messages.  |        |
| Microsoft Exchange or compatible service                                               |        |
| Connect and access e-mail messages, calendar, contacts, faxes and voice mail messages. |        |
| Text Messaging (SMS)                                                                   |        |
| Connect to a mobile messaging service.                                                 |        |
|                                                                                        |        |
|                                                                                        |        |
|                                                                                        |        |
|                                                                                        |        |
|                                                                                        |        |
|                                                                                        |        |
|                                                                                        |        |
|                                                                                        |        |
|                                                                                        |        |
| < Back Next >                                                                          | Cancel |
|                                                                                        |        |

5. This will allow you to set up the following...

## • User information

- i. Your name i.e., Firstname Lastname
- ii. Email address i.e., firstname.lastname@guamcc.edu

|                   | Add New Account<br>Internet E-mail Settings<br>Each of these settings are required to get your e-mail account                                                                                                    | nt working.                                                                                                    |                          |
|-------------------|----------------------------------------------------------------------------------------------------|----------------------------------------------------------------------------------------------------|--------------------------|
| User Information  | User Information Your Name: E-mail Address: Firstname.lastname E-mail Address: Firstname.lastname@guamcc.edu Server Information Account Type: POP3 Incoming mail server: mail.guamcc.edu Outgoing mail server (SMTP): mail.guamcc.edu | Test Account Settings         After filing out the information on this screen, we recommend you test your account by clicking the button below. (Requires network connection)         Test Account Settings         Image: Test Account Settings by clicking the Next button         Delower new messages to: | Test Account Settings    |
| Logon Information | Logon Information  Information Password:  Remember password Require logon using Secure Password Authentication (SPA)                                                                                                    | Vietri Couolo, bata rie     Existing Outlook Data File     Browse      More Settings      < Back Next > Cance                                                                                                    | Deliver new messages to: |

## • Server Information

- i. Account Type. Please select: 'POP3' or 'IMAP'
- ii. Incoming Server. Type mail.guamcc.edu
- iii. Outgoing Server. Type mail.guamcc.edu
- Logon Information
  - i. Username (issued by GCC Human Resources) i.e. Firstname.Lastname
  - ii. Enter Password

## • Test Account Settings

- i. Click the 'Test Account Settings' button. This will give you a quick 'Send and Received' test.
- Deliver New Message to:
  - i. Existing Outlook Data file
    - 1. If you are using a backup Outlook data file, browse to the exact location of your Outlook Data file and select it.
    - 2. Once you have located your backup Outlook data file, Outlook will start populating your inbox. This will be on a separate folder called 'Backup Inbox'

6. After you supply all the necessary information on step #6, click ' **More Settings...**' button. This will take you to the following screen shot.

| enedict C De I                 | Leon                                                 | 7:04 AM                                | vves Gina; claine rejerang; booble                                                                          | Leonguerre  | ru; Sdii | y Sabiari; Troy Lizania; Kicharu Duque; Marie      | na montague; Carmen Santos                               |                                           |
|--------------------------------|------------------------------------------------------|----------------------------------------|----------------------------------------------------------------------------------------------------|-------------|----------|----------------------------------------------------|----------------------------------------------------------|-------------------------------------------|
| ut today                       |                                                      | _                                      |                                                                                                    |             |          |                                                    |                                                          |                                           |
| erard L Dacan                  | ау                                                   | 5:5 Acco                               | ount Settings                                                                                               |             |          | X                                                  |                                                          |                                           |
| ervers                         |                                                      |                                        | ,                                                                                                    |             |          |                                                    |                                                          |                                           |
| esterday                       |                                                      |                                        | E-mail Accounts<br>You can add or remove an account. You can select a                                       | n account a | nd chan  | ge its settings.                                   | vhat we need to do, and to r<br>tment document and photo | eview a draft of the web site p<br>files. |
| arlos N. Haleh                 | jale                                                 | Sun 9:                                 |                                                                                                    | 57          | 0        |                                                    |                                                          |                                           |
| ccount for rd                  | Change Account                                       |                                        | and have been a low on the second second                                                                    | 25          |          |                                                    | info in it and the science lin                           | k has nothing. So I guess I will r        |
| ast Week<br>RBilling@syn       | Internet E-mail Settings<br>Each of these settings a | re required to get your e-mail account | working.                                                                                                    | ž           | temov    | e 🕈 🦊                                              | 00 PM. I have put in a room                              | request and am waiting to hea             |
| lucian Servic<br>upport Ticket | User Information                                     |                                        | Test Account Settings                                                                                       |             | send f   | Internet E-mail Settings                           |                                                          | reb site.                                 |
| hris Camachc                   | Your Name:                                           | Firstname.lastname                     | After filing out the information on this screen, we<br>recommend you test your account by clicking the but! | ton         |          | General Outgoing Server Connection                 | n Advanced                                               |                                           |
| e: Meeting re                  | E-mail Address:                                      | Firstname.lastname@guamcc.edu          | below. (Requires network connection)                                                                        |             |          | Contraction Contraction                            | Auvanceu                                                 |                                           |
| eeting on Me                   | Server Information                                   |                                        | Test Account Settings                                                                                       |             |          | Mail Account<br>Type the name by which you want to | refer to this account. For                               |                                           |
| impus.annou                    | Account Type:                                        | POP3 👻                                 |                                                                                                    |             |          | example: "Work" or "Microsoft Mail Se              | erver"                                                   |                                           |
| etirement 5:0                  | Incoming mail server:                                | mail.guamcc.edu                        | Test Account Settings by clicking the Next but                                                              | ton         |          | Firstname.lastname                                 |                                                          |                                           |
| E: training fo                 | Outgoing mail server (SMTP):                         | mail.guamcc.edu                        |                                                                                                    |             | H        | Other User Information                             |                                                          |                                           |
| Maint X3<br>/ork Order ha      | Logon Information                                    |                                        |                                                                                                    |             |          | Organization:                                      |                                                          |                                           |
| Maint X3                       | User Name:                                           | Firstname.lastname                     |                                                                                                    |             |          |                                                    |                                                          |                                           |
| /ork Order ha                  | Password:                                            | ******                                 |                                                                                                    |             |          |                                                    |                                                          |                                           |
| Maint X3<br>/ork Order ha      |                                                      | Remember password                      |                                                                                                    |             |          |                                                    |                                                          |                                           |
| iyne Flores<br>aining for ad   | Require logon using Secure                           | Password Authentication (SPA)          | More Settin                                                                                                 | ngs         |          |                                                    |                                                          |                                           |
| rancisco C. Ca                 | -                                                    |                                        |                                                                                                    |             |          |                                                    |                                                          |                                           |
| W: Work Ord                    |                                                      |                                        |                                                                                                    |             |          |                                                    |                                                          |                                           |
| oel Ridgell<br>W: Work Ord     |                                                      |                                        | <back next=""> C</back>                                                                                     | ancel       |          |                                                    |                                                          |                                           |
| rancisco C. Ca                 | macho                                                | Fri 4/27                               |                                                                                                    |             |          |                                                    |                                                          |                                           |
| E: Work Orde                   | r # 121314                                           |                                        |                                                                                                    |             |          |                                                    |                                                          |                                           |
| rancisco C. Ca<br>E: Work Orde | macho<br>r # 121315                                  | Fri 4/27                               | 07                                                                                                    |             |          |                                                    | OK Cancel                                                |                                           |
| rancisco C. Ca<br>E: Work Orde | macho<br>r # 121314                                  | Fri 4/27                               | ۵Ÿ                                                                                                    |             |          |                                                    |                                                          |                                           |

7. Adding the secured ports for securing Outlook client. Follow steps A, B and C.

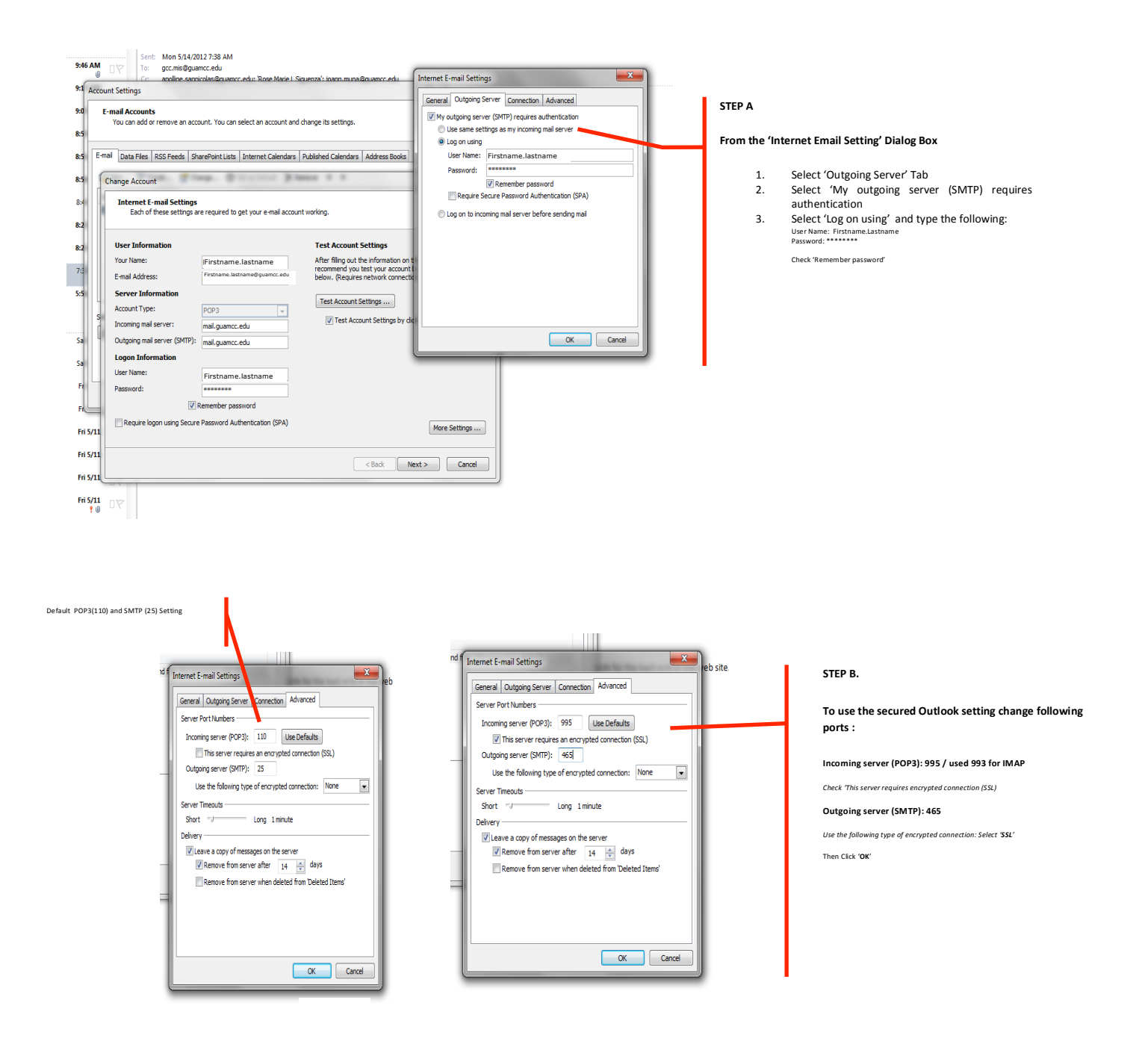

8. After setting up the secured ports, assuming there are no errors, Outlook will do a test email to send to your email address. The process is similar to the screenshot below.

| #12          | 1323                                                  |                                     | <b>U</b>                                                                 |                             |                                                  |                                                  |
|--------------|-------------------------------------------------------|-------------------------------------|--------------------------------------------------------------------------|-----------------------------|--------------------------------------------------|--------------------------------------------------|
| 60           | 4 30 1 2                                              | 8:4                                 | Account Settings                                                         |                             | 22                                               |                                                  |
| De Le        | on                                                    | 7:0                                 | E-mail Accounts<br>You can add or remove an account. 1                   | You can select an account a | nd change its settings.                          | vhat we need to do, and t tment document and phc |
| Calla        | Change Account                                        |                                     |                                                                          | 23                          |                                                  | info in it and the science                       |
| slet         | Internet E-mail Settings<br>Each of these settings ar | re required to get your e-mail acco | bunt working.                                                            | ×                           | Published Calendars Address Books                | 00 PM. I have put in a roo                       |
|              | Hann Tafanna kina                                     |                                     | Test Assess Cotting                                                      | Test Account Settings       |                                                  |                                                  |
|              | Your Name:                                            | Firstname lastname                  | After filing out the information on th                                   | Congratulations! All tests  | completed successfully. Click Close to continue. | Stop end of th                                   |
| Inv          | E-mail Address:                                       | Firstname.lastname@guamcc.edu       | recommend you test your account b<br>below. (Requires network connection |                             |                                                  | Close                                            |
| vic<br>ket   | Server Information                                    |                                     |                                                                          | Tasks Errors                |                                                  |                                                  |
| :hc          | Account Type:                                         | POP3 👻                              | Test Account Settings                                                    | Tasks                       | Status                                           |                                                  |
| s            | Incoming mail server:                                 | mail.guamcc.edu                     | Test Account Settings by click                                           | ✓ Log onto incoming n       | nail server (POP3) Completed                     |                                                  |
| Me           | Outgoing mail server (SMTP):                          | mail.guamcc.edu                     |                                                                          | ✓ Send test e-mail me       | ssage Completed                                  |                                                  |
| 3:0          | Logon Information                                     |                                     |                                                                          |                             |                                                  |                                                  |
| ilel         | User Name:                                            | Firstname.lastname                  |                                                                          |                             |                                                  |                                                  |
| 10           | Password:                                             | ******                              |                                                                          |                             |                                                  | 111                                              |
| 'ha          |                                                       | Remember password                   |                                                                          |                             |                                                  |                                                  |
| ha           | Require logon using Secure                            | Password Authentication (SPA)       |                                                                          | More Settings               | Close                                            |                                                  |
| ha           |                                                       |                                     |                                                                          |                             |                                                  |                                                  |
|              |                                                       |                                     | < Back Nex                                                               | t > Cancel                  |                                                  |                                                  |
| Cam<br>)rder | acho<br>Report                                        | Fri 4                               | /27 □ Ÿ<br>9 0 □ Ÿ                                                       |                             |                                                  |                                                  |

9. Once Outlook verifies everything is correct you will receive the following message. Similar to the following **screenshot**. To finish, click **'FINISH**' button.

| Account of the Account of the Accoun | tment docur    |
|----------------------------------------------------------------------------------------------------|----------------|
| Change Account Published Calendars Address Books emove                                                                                                    | info in it an  |
| Congratulations! You have successfully entered all the information required to setup your account. Set from this account by default)                                                                                                    | 00 PM. I nav   |
| Disymptotic Construction of the wizard, dick Finish.                                                                                                    | irds for the t |
| es n Minou table de la construcción de la construcción de la construcc |                |
| tale<br>g fo<br>er ha<br>er ha                                                                                                    |                |
| er ha<br>es<br>yr ad                                                                                                    | )              |
| C. Camacho Fri 4/27<br>Order Report ?                                                                                                    |                |